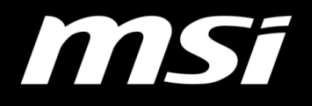

# HOW TO REDEEM STEAM WALLET CODE

SOME ARE PC, WE ARE GAMING TRUE GAMING

## **Step 1: Login MSI Member Center**

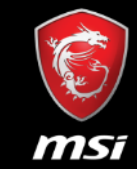

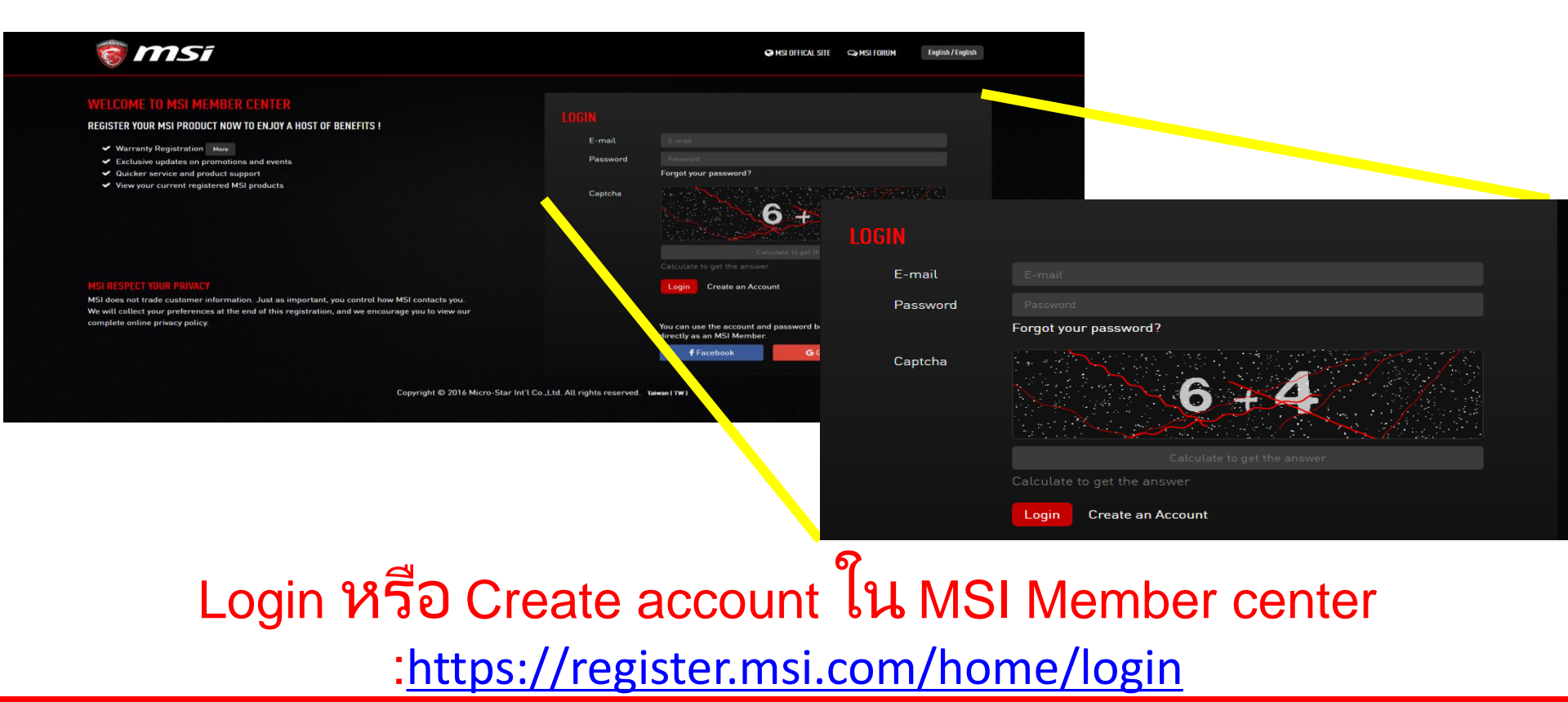

### Step 2: Register ผลิตภัณฑ์

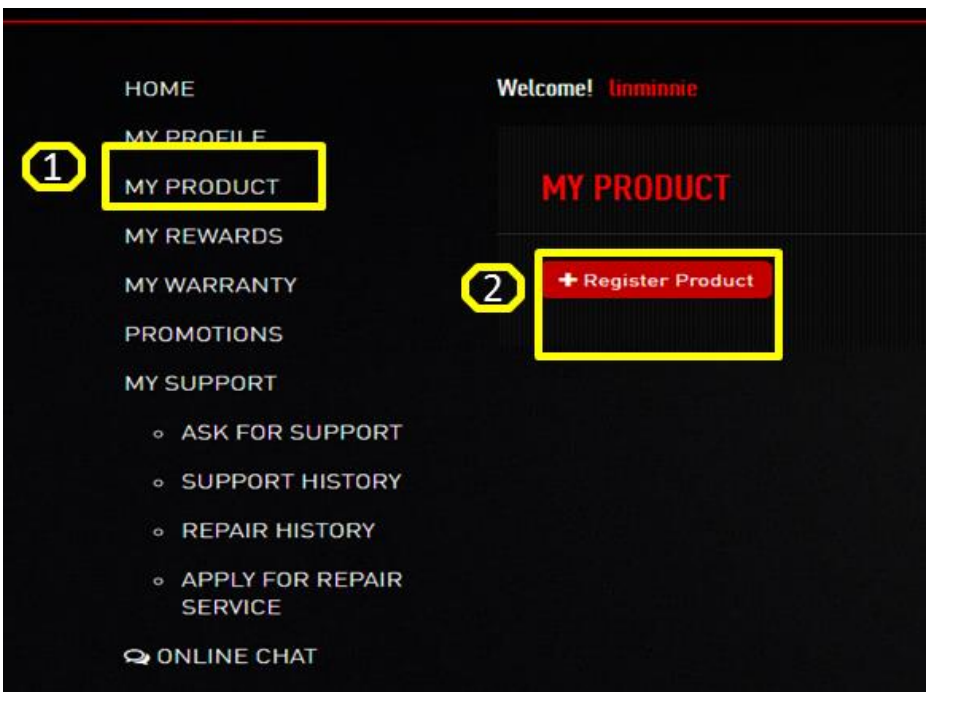

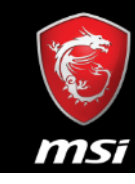

# ลงหะเบียนผลิตภัณฑ์ในหน้า "MY REWARDS" แล้วจะสามารถ

# Step 3: การกรอก S/N

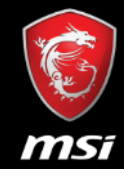

#### **REGISTER PRODUCT**

| 🔹 S/N | Serial Number                                                                                                    |  |  |
|-------|----------------------------------------------------------------------------------------------------|--|--|
|       | How to identify?<br>Please pay attention to the differences between '0' and '0', '1' and 'l'. If you still have problem, please contact us through My Support. |  |  |
|       | Next Cancel                                                                                                    |  |  |

### **Step 4: Upload Proof of Purchase**

| REGISTER PRODUCT                |                                                                                                    |  |
|---------------------------------|----------------------------------------------------------------------------------------------------|--|
|                                 | Motherboard                                                                                                    |  |
|                                 | Z170A GAMING M5                                                                                                    |  |
|                                 | 911-7977-008                                                                                                    |  |
|                                 | 601-7977-010B1604001534                                                                                                    |  |
|                                 | How to identify?                                                                                                    |  |
|                                 | YYYY-MM-DD                                                                                                    |  |
| ★ Where did you buy the product | <ul> <li>Retail store</li> <li>Online retailer</li> <li>Reseller</li> <li>Shop:</li> </ul>                                                                                                    |  |
| The proof of purchase           | 選擇檔案 未選擇任何檔案 Please resize the image width under 720px [.jpg, .gif, .png] Purchasing Invoice with clearly purchase item, invoice date and invoice number.[photo of printed invoice, or screenshot of digital invoice] Next Cancel |  |

กรอกข้อมูลในคอลัมน์ที่จาเป็นทั้งหมดและอัปโหลดหลักฐานการ

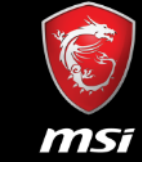

# Step 4-1: การกรอกข้อมูลและอัพโหลดใบเสร็จรับเงิน

**S M**Si

USA

| 09/19/16 | ate Cus       | stomer Code             | Terms                                                                                                    | 09/19/16         | Purchase Order Number | Salesperson |
|----------|---------------|-------------------------|----------------------------------------------------------------------------------------------------|------------------|-----------------------|-------------|
| ty Ord   | ,<br>Qty Ship | Qty Bko                 |                                                                                                    | Item Description |                       | SKU#/MFR    |
|          |               | F<br>**<br>V<br>V<br>** | ISI MSI Z170A GA<br>Salesperson Code<br>SERIAL #: 601-7976<br>Manufacturer's Re<br>LEASE NOTE:<br>UPCOMIN<br>Ve will be closed of<br>Ve will reopen Thu | SKU#/MIFR#       |                       |             |
| ຽລ       | า<br>อาจารีร  | າມລັ                    | le will be closing                                                                                                    | าเบ็นี่ลา        |                       | ໑ຏຨຬ        |

# Step 5: ตัวอย่างการอัพโหลด ใบเสร็จรับเงิน

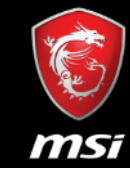

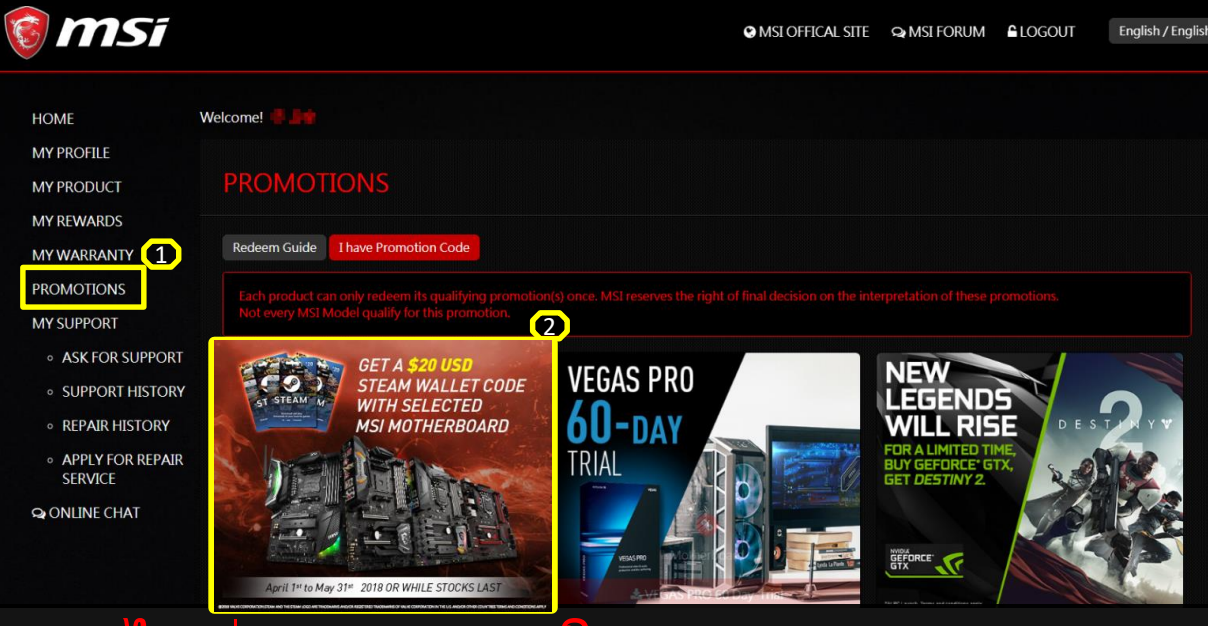

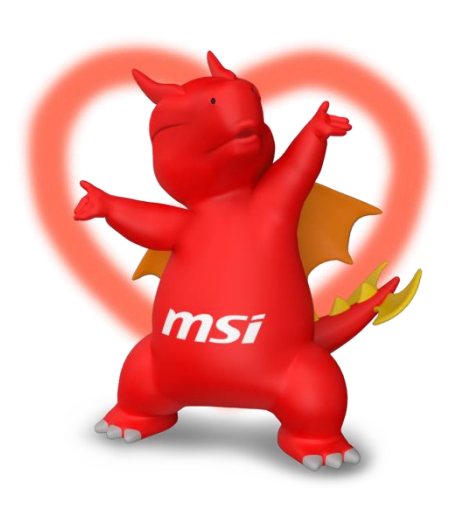

 1.ไปที่ "Promotions" ในแถบด้านซ้ายและเลือก ""GET 20 USD WALLET CODE"
 2.หลังจาก Redeem แล้วจะใช้เวลา 7-10 วันหาการในการตรวจสอบ ข้อมูล 3.หลังจากการตรวจสอบเสร็จสิ้น Code ของ Steam Wallet จะถูก

# Step 6: Redeem Steam Wallet Code from STEAM

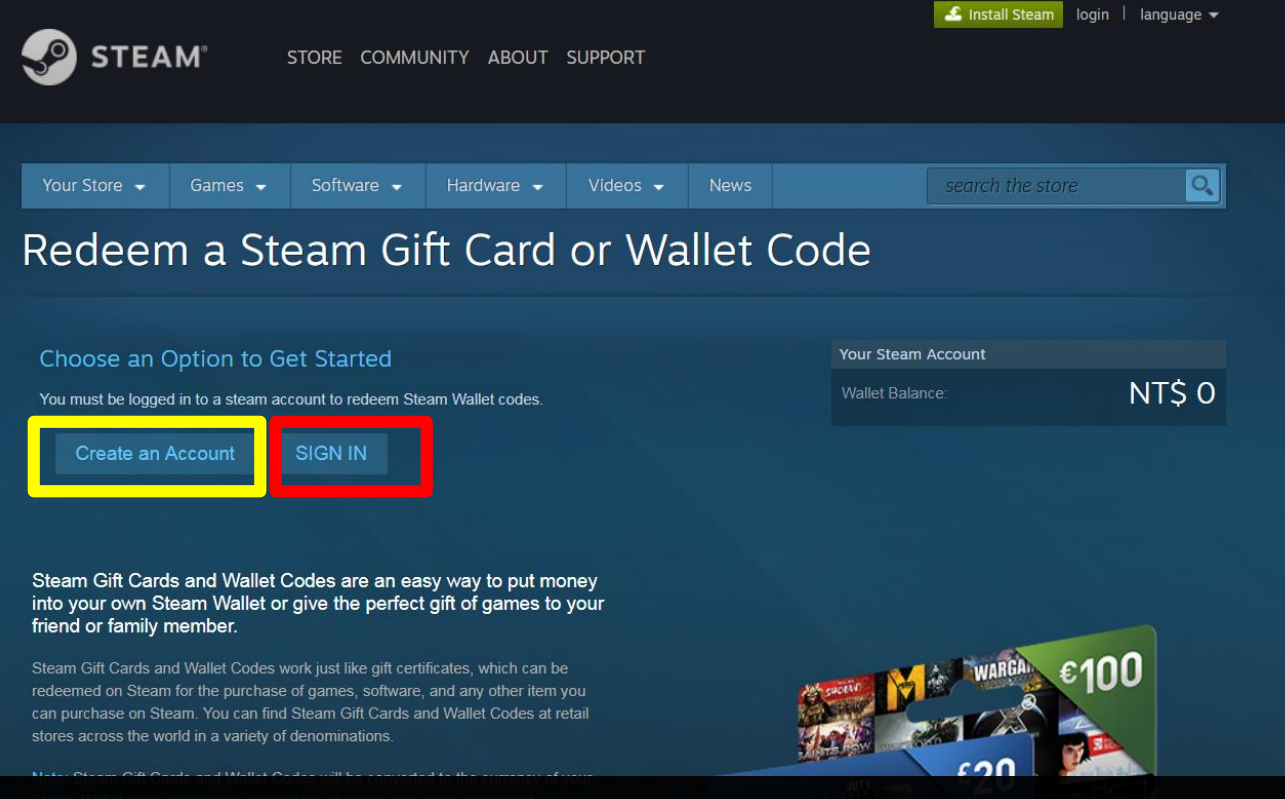

Login /create an STEAM account

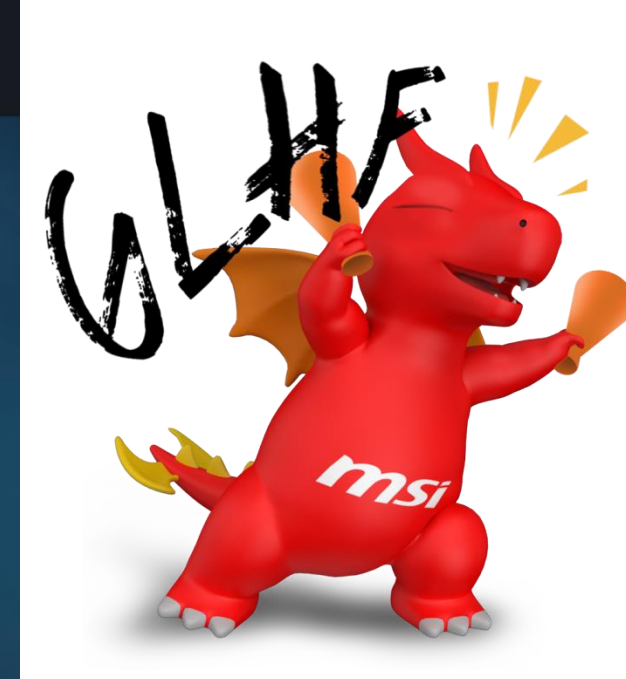

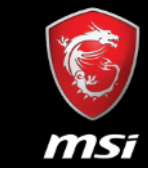

# Step 7: การใส่ Code

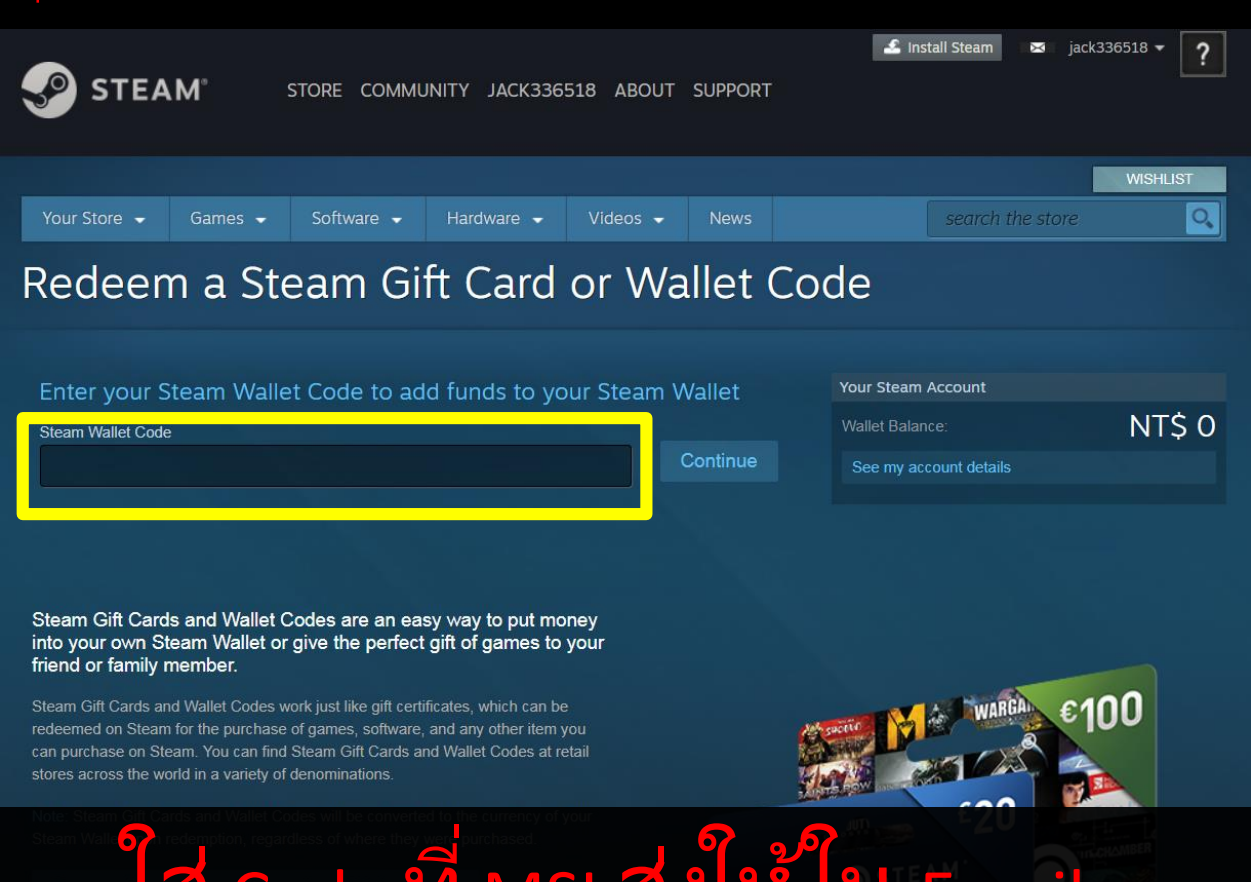

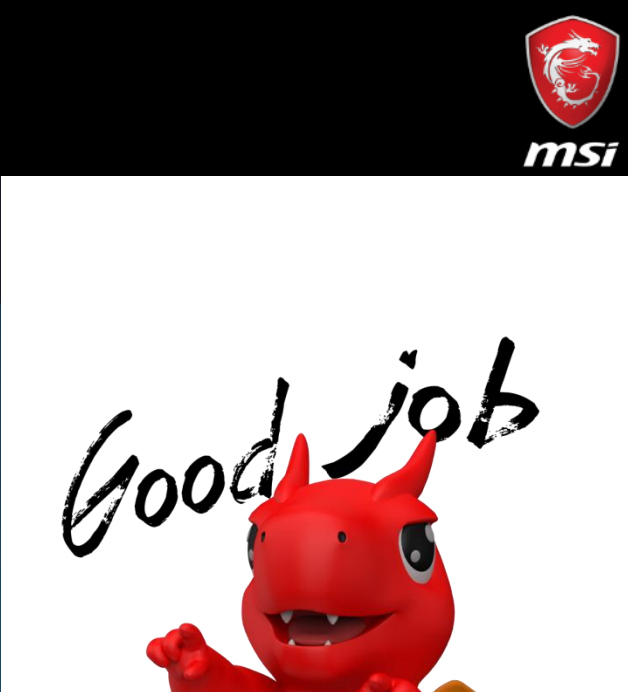

#### Step 4: ตัวอย่าง

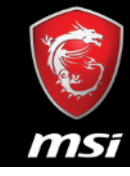

🚣 Install Steam 🛛 login 🗍 language 👻

**STEAM**°

Your Store

STORE COMMUNITY ABOUT SUPPORT

Hardware -

Videos -

-----

0

#### **Enjoy your GAME** now

Games on Steam

Games -

Software -

# WHITE NOISE 2

Recommended because it's on sale

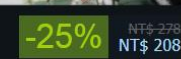

TRUE GAMING

ms

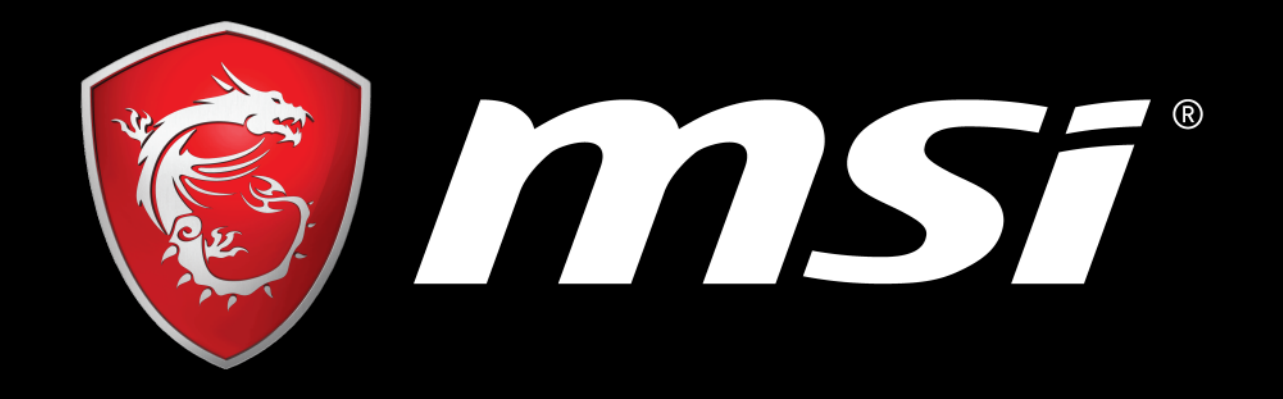

Thank You Very Much for Your Attention